# ขั้นตอนการนำเข้ารายวิชา (Import)

1. Log in https://moodle.mutsv.ac.th/

Image: Comparison of the comparison of the comparison

 เลือกรายวิชาที่เปิดใหม่จากแถบเมนู "แผงควบคุม (Dashboard)" จากนั้นคลิกชื่อรายวิชาเพื่อเข้าสู่ หน้าหลักของรายวิชา

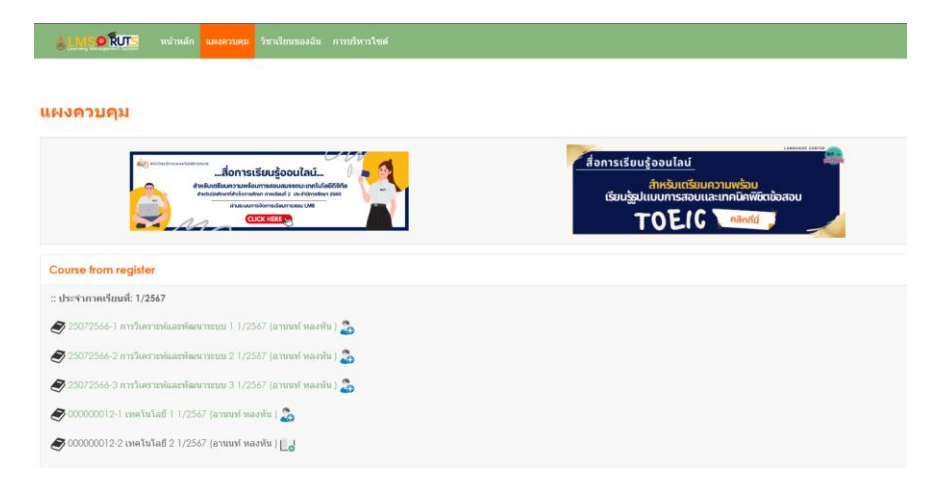

การนำเข้าข้อมูลรายวิชา Import บนระบบการจัดการเรียนการสอน (LMS) ระบบใหม่

1. คลิกแถบเมนูด้านบนของรายวิชา จากนั้นไปที่ More -> Course reuse

| รายวิชา การดั้งค่า นักเรียนและผู้สนใจ คะแ | นนทั้งหมด ร | ายงาน        | More ~        |
|-------------------------------------------|-------------|--------------|---------------|
|                                           |             | Question     | bank          |
| ✓ General                                 |             | Content      | bank          |
| 🗐 กระดานข่าว                              |             | Badges       |               |
|                                           |             | Competencies |               |
| Course Syllabus /มคอ.3                    |             | ฟิลเตอร์     |               |
|                                           |             | LTI Extern   | al tools      |
|                                           |             | Accessib     | ility toolkit |
| 🕑 8 กรกฎาคม - 14 กรกฎาคม Current          | week        | Course r     | euse          |
|                                           |             |              |               |
| 🗸 15 กรกฎาคม - 21 กรกฎาคม                 |             |              |               |

#### 00000012-1 เทคโนโลยี 1 1/2567 (อานนท์ หลงหัน)

3. เลือกเมนู "นำเข้า (Import)"

### 00000012-1 เทคโนโลยี 1 1/2567 (อานนท์ หลงหัน)

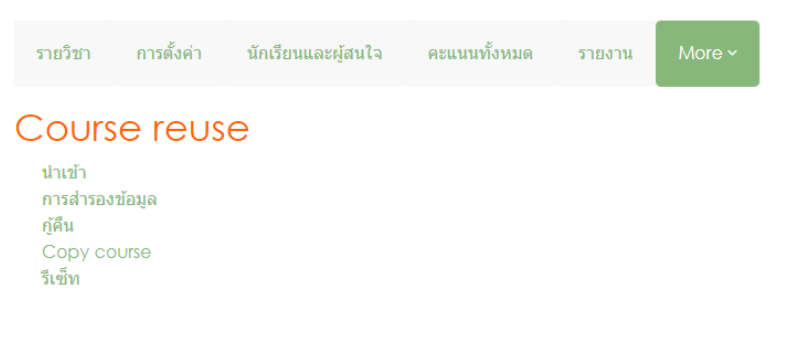

4. ค้นหารายวิชาเก่า จากนั้นเลือกรายวิชาที่ต้องการเพื่อนำกลับมาใช้ใหม่ในเทอมปัจจุบัน (Course reuse)

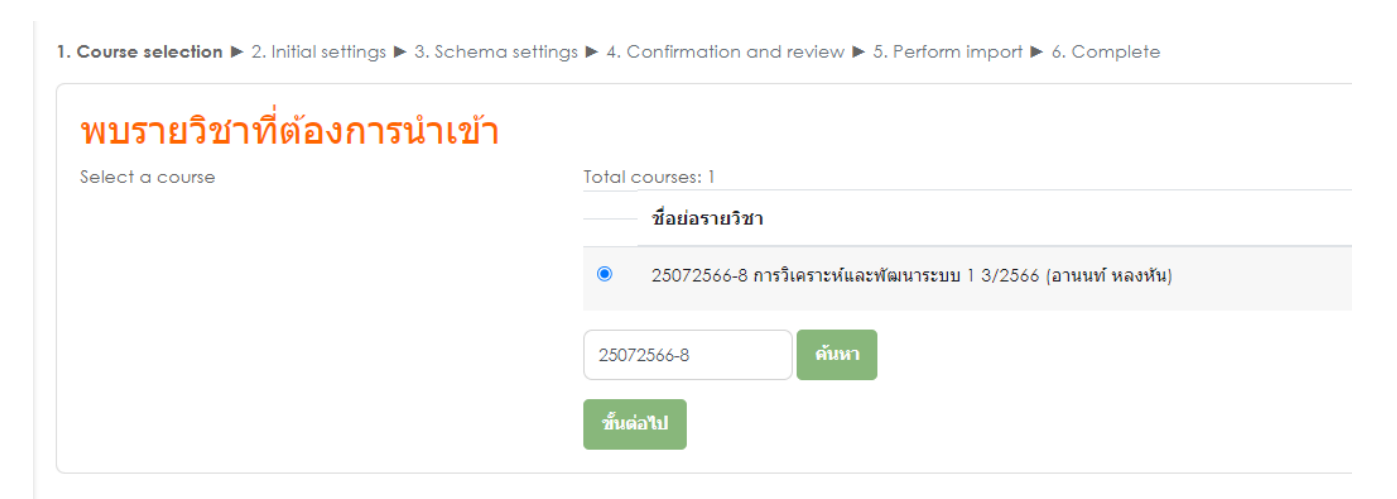

## 5. เลือกข้อมูลที่ต้องการนำเข้า

| mport items from other courses, such as activities, blocks or calendar events. No user data will be imported.                |                                  |  |  |  |  |  |
|----------------------------------------------------------------------------------------------------|----------------------------------|--|--|--|--|--|
| L Course selection ▶ 2. Initial settings ▶ 3. Schema settings ▶ 4. Confirmation and review ▶ 5. Perform import ▶ 6. Complete |                                  |  |  |  |  |  |
| Import settings                                                                                                    |                                  |  |  |  |  |  |
|                                                                                                    | Include permission overrides     |  |  |  |  |  |
|                                                                                                    | Include activities and resources |  |  |  |  |  |
|                                                                                                    | Include blocks                   |  |  |  |  |  |
|                                                                                                    | Include files                    |  |  |  |  |  |
|                                                                                                    | Include filters                  |  |  |  |  |  |
|                                                                                                    | Include calendar events          |  |  |  |  |  |
|                                                                                                    | Include question bank            |  |  |  |  |  |
|                                                                                                    | Include groups and groupings     |  |  |  |  |  |
|                                                                                                    | Include competencies             |  |  |  |  |  |
|                                                                                                    | Include custom fields            |  |  |  |  |  |
|                                                                                                    | Include content bank content     |  |  |  |  |  |
|                                                                                                    | Include legacy course files      |  |  |  |  |  |
|                                                                                                    | Jump to final step ยกเลิก Next   |  |  |  |  |  |

 ยืนยันการนำเข้าข้อมูลจากรายวิชาเดิมที่จะนำไปใช้งานในรายวิชาที่เปิดใหม่ของเทอมปัจจุบันอีกครั้ง จากนั้นกดปุ่ม "Next"

| Import items from other courses, such as activities, blocks or calendar events. No user data will be imported.                |  |  |  |  |  |
|----------------------------------------------------------------------------------------------------|--|--|--|--|--|
| 1. Course selection ▶ 2. Initial settings ▶ 3. Schema settings ▶ 4. Confirmation and review ▶ 5. Perform import ▶ 6. Complete |  |  |  |  |  |
| Include:                                                                                                    |  |  |  |  |  |
| เลือก<br>ทั้งหมด / ไม่มี (Show type options)                                                                                  |  |  |  |  |  |
| 🖉 General                                                                                                    |  |  |  |  |  |
| 🖬 กระตามข่าว (🗐                                                                                                    |  |  |  |  |  |
| Course Syllabus /JARA.3 🔁                                                                                                    |  |  |  |  |  |
|                                                                                                    |  |  |  |  |  |
| 🖬 Topic 1                                                                                                    |  |  |  |  |  |
| 🔊 ארינעירא 🛛                                                                                                    |  |  |  |  |  |
| 🛛 ส่งการบ้าน 2 (รู)                                                                                                    |  |  |  |  |  |
|                                                                                                    |  |  |  |  |  |

## 7. กดปุ่ม "Perform import" เพื่อเริ่มดำเนินการนำเข้าข้อมูลสู่รายวิชาที่เปิดใหม่

| 1. Course selection ▶ 2. Initial | settings 🕨 3. Schema settin | gs 🕨 4. Con | firmation and review | r ► 5. Perform im | port 🕨 6. Complete |  |
|----------------------------------|-----------------------------|-------------|----------------------|-------------------|--------------------|--|
| Import settings                  |                             |             |                      |                   |                    |  |
| Include permission overrides     |                             | ×           |                      |                   |                    |  |
| Include activities and resource  | •5                          | ~           |                      |                   |                    |  |
| Include blocks                   |                             | ~           |                      |                   |                    |  |
| Include files                    |                             | ~           |                      |                   |                    |  |
| Include filters                  |                             | ~           |                      |                   |                    |  |
| Include calendar events          |                             | ×           |                      |                   |                    |  |
| Include question bank            |                             | ~           |                      |                   |                    |  |
| Include groups and groupings     |                             | ×           |                      |                   |                    |  |
| Include competencies             |                             | ×           |                      |                   |                    |  |
| Include custom fields            |                             | ~           |                      |                   |                    |  |
| Include content bank content     |                             | ~           |                      |                   |                    |  |
| Include legacy course files      |                             | ~           |                      |                   |                    |  |
| Included items:                  |                             |             |                      |                   |                    |  |
| General                          | ~                           |             |                      |                   |                    |  |
| กระดานข่าว 🖃                     | ~                           |             |                      |                   |                    |  |
| Course Syllabus /มคอ.3<br>🕩      | ~                           |             |                      |                   |                    |  |
|                                  |                             |             |                      |                   |                    |  |
|                                  |                             |             |                      |                   |                    |  |
|                                  |                             |             | Previous             | ยกเลิก            | Perform import     |  |

 รอการดำเนินการนำเข้าจากระบบจนกว่าจะดำเนินการเสร็จสิ้น แล้วกดปุ่ม "ขั้นต่อไป" เพื่อเข้าสู่หน้า หลักของรายวิชา

| 00000012-1 เทคโนโลยี 1 1/2567 (อานนท์ หลงหัน)                                                                                 |
|----------------------------------------------------------------------------------------------------|
| นำเข้า ~                                                                                                    |
| Import items from other courses, such as activities, blocks or calendar events. No user data will be imported.                |
| 1. Course selection > 2. Initial settings > 3. Schema settings > 4. Confirmation and review > 5. Perform import > 6. Complete |
| 1 วินาที 99.9%                                                                                                    |
|                                                                                                    |
|                                                                                                    |
|                                                                                                    |
|                                                                                                    |
| 00000012-1 เทคโนโลยี 1 1/2567 (อานนท์ หลงหัน)                                                                                 |
| รายวิชา การตั้งคำ นักเรียนและผู้สนโจ คะแนนทั้งหมด รายงาน More ∽                                                               |
| น้ำเข้า 🤟                                                                                                    |
| Import items from other courses, such as activities, blocks or calendar events. No user data will be imported.                |
| 1. Course selection > 2. Initial settings > 3. Schema settings > 4. Confirmation and review > 5. Perform import > 6. Complete |
| Import complete. Click continue to return to the course.                                                                      |
| ชั้นต่อไป                                                                                                    |